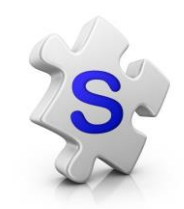

Group Text messaging with Mobile Weblinks for Android

You will need these two apps on your phone – available in Google Play

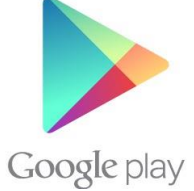

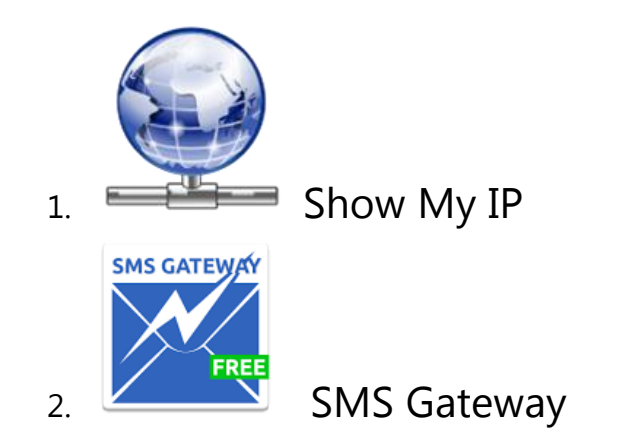

• Open the Gallery

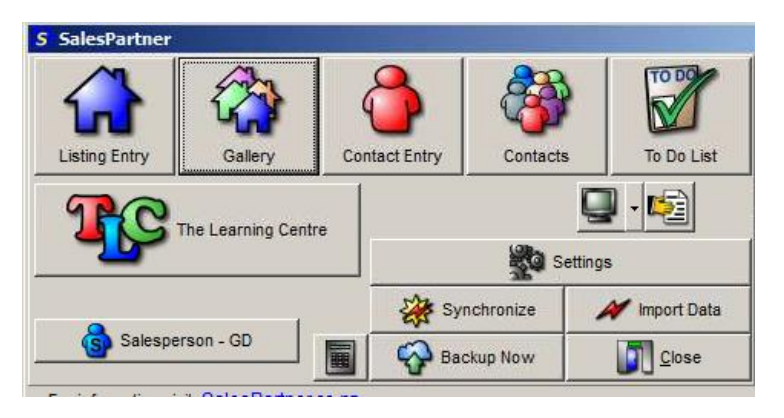

• Select properties\*

|   | S Gallery                        |                           |      |                              |          |
|---|----------------------------------|---------------------------|------|------------------------------|----------|
|   | 🔊 🔰 🚳 ঝ                          | 雅 🐲 👼 🗆 Pictures          | GD   | Filtered By<br>Listing State | IS (A.C) |
| 4 |                                  | Listed Dat                | te   | *                            |          |
| l |                                  |                           |      |                              |          |
|   | Listings 5/502 Sales             |                           |      |                              |          |
|   | Suburb                           | Address                   | Brms | RV                           | List Dat |
| l | Karaka Bays                      | 379 Karaka Bay Road       | 5    | 1,850,000                    | 14/12/20 |
| l | <ul> <li>Churton Park</li> </ul> | 263 Mark Ave              | 3    | 0                            | 14/12/20 |
| I | <ul> <li>Karori</li> </ul>       | 52 Saddleback Grove       | 3    | 460,000                      | 13/12/20 |
| I | Te Aro                           | 401/140 Able Smith Street | 2    | 280,000                      | 13/12/20 |
| I | Churton Park                     | LOT10 36a Erlestoke Creso | 5    | 0                            | 12/12/20 |
| I | Seatoun                          | 2 Seatoun Heights Road    | 5    | 0                            | 11/12/20 |
| I | <ul> <li>Miramar</li> </ul>      | 49 Park Road              | 2    | 305,000                      | 11/12/20 |
| I | Newlands                         | 36 Kenmore Street         | 4    | 395,000                      | 10/12/20 |
| I | Wellington City                  | 8C/5 Kent Terrace         | 2    | 700,000                      | 10/12/20 |
|   | Strathmore                       | 6 Bunker Way              | 6    | 1,375,000                    | 10/12/20 |
| l | Mt Cook                          | 12/6 Brown Street         | 2    | 335,000                      | 10/12/20 |

\*IMPORTANT - Properties must have photos

Upload the properties to your **Mobile\_Weblink.** 

| For  | Clients |                                             |
|------|---------|---------------------------------------------|
| Date | Agent   | S Internet Publishing Titles                |
| 2012 | SF      | 2 Mobile_Weblink                            |
| 2012 | SMS     | 1                                           |
| 2012 | LMT     | 1                                           |
| 2012 | LMT     |                                             |
| 2012 | SMS     | 2                                           |
| 2012 | MH      | 2                                           |
| 2012 | VV      |                                             |
| 2012 | TL      |                                             |
| 2012 | CB      |                                             |
| 2012 | HE      | 390 m <sup>2</sup> 400 m <sup>2</sup> 47902 |
| 2012 | KU      | 80 m <sup>2</sup> 47900                     |
| 2012 | SF      | 250 m <sup>2</sup> 466 m <sup>2</sup> 47879 |

- Click Upload
- Click OK

• Open Contacts

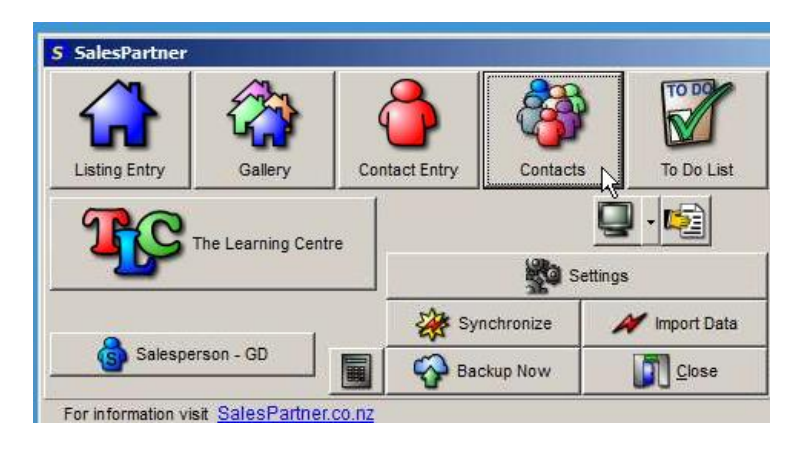

• Select contacts

| 5 Contacts        |                   |                         |                | <u>_0 ×</u>         |
|-------------------|-------------------|-------------------------|----------------|---------------------|
| 1 🕫 💲 🎀 🕻         | 9 😵 🔯 🖬           | 8 🙍 🖄 🔕 🔇               |                |                     |
|                   |                   |                         |                | ·                   |
| Surname Order 💌 🛃 | For GD Sel: 4/5   | Enabled                 |                |                     |
| First Name        | Surname           | Email                   | Phone          | Groups              |
| • Jim             | Bagley            | jbagley@leaders.co.nz   | m 022 199 0172 | Contacts            |
| • Alister         | Christie          |                         | m 0272684428   | Contacts            |
| Rebecca & Geoff   | Coster & G Duncan | test@salespartner.co.nz | m 0272711274   | Contacts, Hot Buyer |
| John              | Duncan            |                         | m 0274417154   | Contacts            |
| • Wayne           | Xuan              |                         | m 021739168    | Contacts            |
|                   |                   |                         |                |                     |

- Open Tools
- click Send SMS / TXT Message

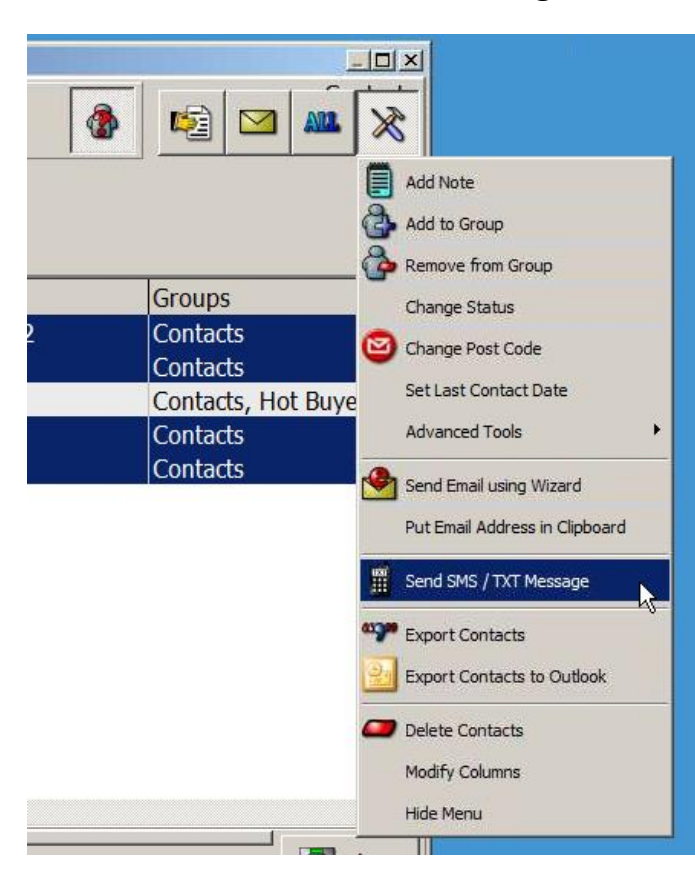

On your phone, make sure Wi-Fi is switched on.

Look for this symbol on the Home screen

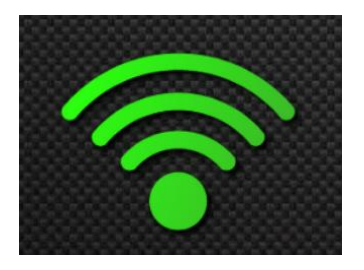

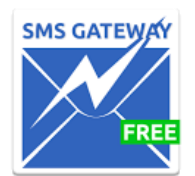

Open the SMS Gateway App on your phone and tap **Start** 

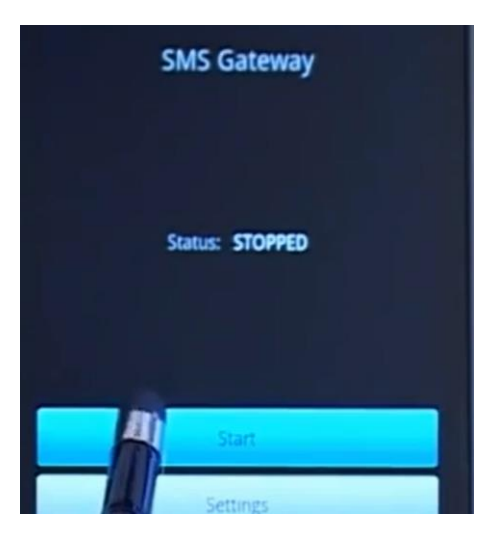

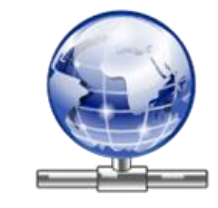

Open the Show My IP App on your phone

Double check that the IP address in SalesPartner matches your phone.

If it does not match, edit the IP address in SalesPartner.

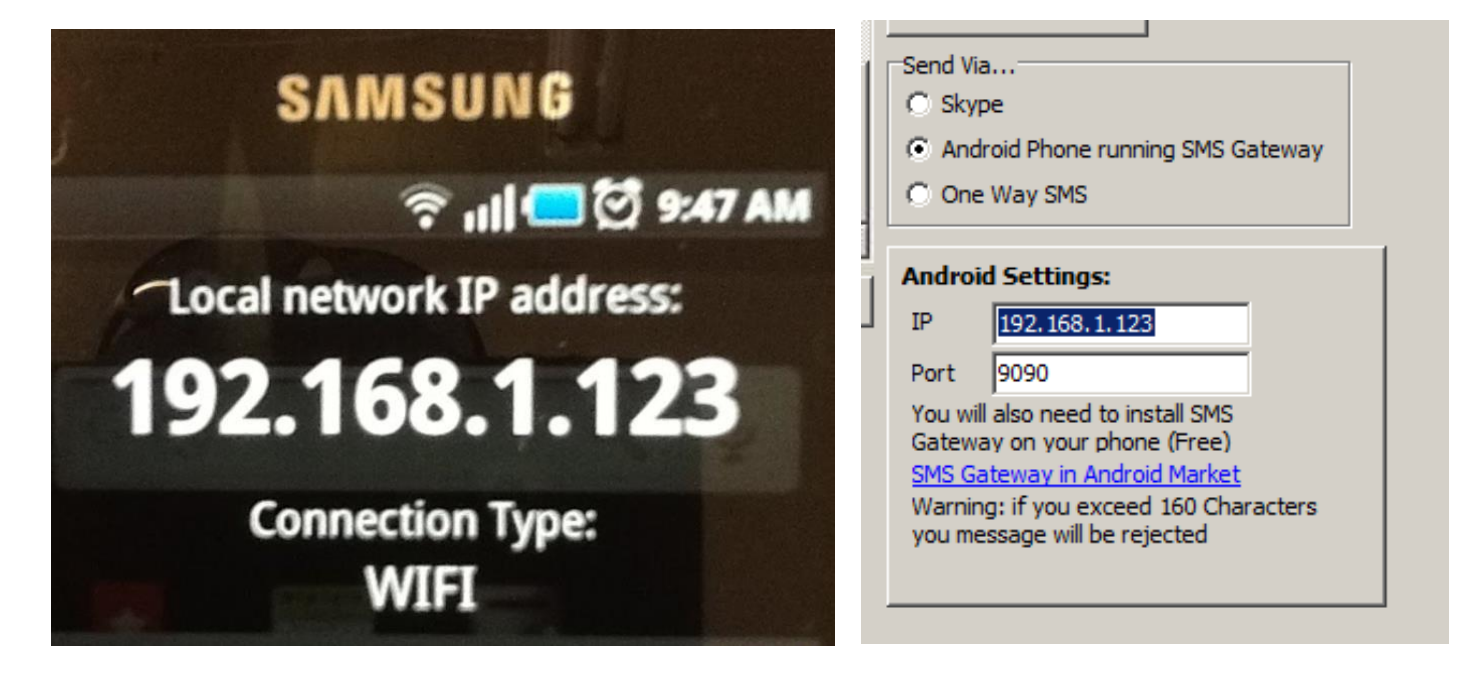

## Click Load Template

## Open New Listings SMS

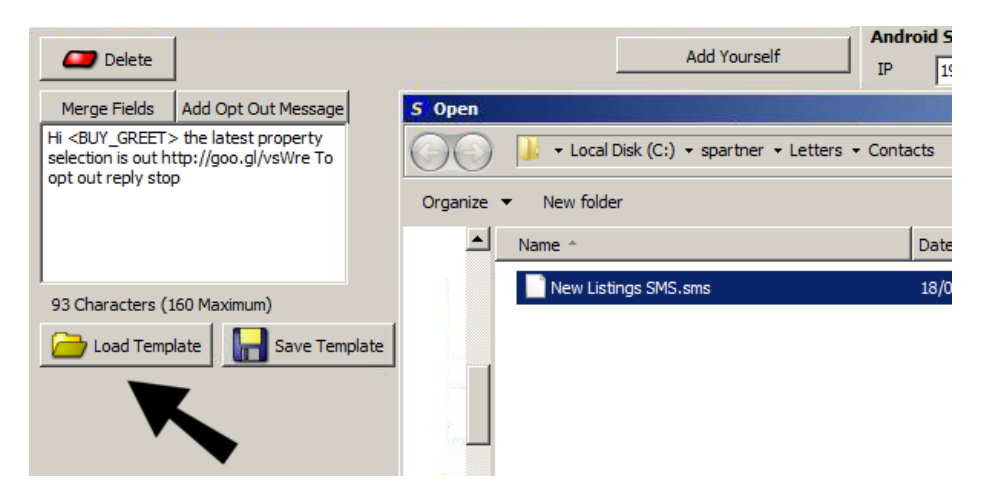

## Click Send To All

| S Send TXT Messages |                  |          |        |                                                             |
|---------------------|------------------|----------|--------|-------------------------------------------------------------|
| FullName            | FullMobileNumber | Greeting |        | Sund to This Contract                                       |
| Bagley              | +64221990172     | Jim      |        | Send to This Contact                                        |
| Alister Christie    | +64272684428     | Alister  |        | Send To All                                                 |
| J Duncan            | +64274417154     | John     |        |                                                             |
| W Xuan              | +6421739168      | Wayne    |        | Send Via                                                    |
|                     |                  |          | Ţ      | Skype     Android Phone running SMS Gateway     One Way SMS |
| Collete             |                  | Add Yo   | urself | Android Settings:<br>IP 192.168.1.123                       |

You could create a group of hot buyers and send weekly new listing alerts.

It is recommended that you do not upload more than 10 properties per week - otherwise the link may load slowly on a phone.

Remember to comply with the Unsolicited Messages Act. If a client wishes to unsubscribe, remove the label "Mobile" from next to their phone number. This will ensure that they will no longer receive text messages

| Phone Numbers |          |
|---------------|----------|
| 0274417154    | Mobile 💌 |
|               | Fax 5    |
|               | Home     |
|               | Mobile   |
|               | Work     |
|               | Fax      |